#### DATOS PERSONALES

| Cons<br>Magi<br>Provincia                                              | ejo de la<br>stratura<br>de Buenos Aires                                                                 |                                                                                                    |                                                     |                                               | Cerrar se                                 |
|------------------------------------------------------------------------|----------------------------------------------------------------------------------------------------|----------------------------------------------------------------------------------------------------|-----------------------------------------------------|-----------------------------------------------|-------------------------------------------|
| nicio Mis Presenta                                                     | ciones Mi Perfil Ayuda                                                                                   | i                                                                                                    |                                                     |                                               |                                           |
| ≡                                                                      | 🦻 Registro In                                                                                            | tegral de Antecedent                                                                                     | es                                                  |                                               |                                           |
| 1.1                                                                    | Datos Personales                                                                                         | 2. Antecedentes Profesionales                                                                            | 3. Otros Antedecentes y<br>Compromisos Comunitarios | 4. Antecedentes Académicos y<br>Publicaciones | 5. Formación Profesional y/o<br>Académica |
|                                                                        |                                                                                                    | Nombres.<br>Juan Luis                                                                                    | Apellidos<br>Asquibar                               | Nacionalidad<br>Argentino                     |                                           |
|                                                                        | Ŵ                                                                                                    | Nra. de Documento<br>123456                                                                              | Adjuntar DNI frente y d                             | Género<br>Jorso en misma Masculino            | <u> </u>                                  |
|                                                                        | Arrastre y suelte<br>una imagen o<br>cliquee aquí                                                        | Fecha de Nacimiento<br>18/09/1977                                                                        | Lugar de Nacimiento<br>La Plata                     | Email de contacto<br>juan@nuevo.com           |                                           |
|                                                                        |                                                                                                    | Teléfono celular de contacto 22112345678                                                                 | Adjuntar PDF de Inform                              | ne Registro Nacional de Antecedentes          |                                           |
|                                                                        | Foto perfil                                                                                              | Cumplo con 2 años de residencia en la                                                                    | provincia de Buenos Aires                           |                                               |                                           |
| Foto de ja<br>opcíon de sa<br>PNG, JPG. J<br>la seriedad d<br>* Comple | perfil : Clique<br>eleccionar una in<br>Pedimos nos bri<br>que el caso requ<br>ete todos los<br>Adjuntar | e sobre el rectangulo y<br>magen, los formatos po<br>nde una foto actualizad<br>iere.<br><b>campos</b> . | r le abrira la<br>osibles son<br>da acorde con      |                                               |                                           |
| U                                                                      | archivos di                                                                                              | gitalizados, y los podrá                                                                                 | i identificar mediante                              | te<br>este botón                              |                                           |
|                                                                        | Ver arch<br>Si ya cargo<br>y los podrá                                                                   | ivo adjunto<br>o un archivo podrá verk<br>identificar mediante es                                        | o y chequearlo si es n<br>sta botón                 | ecesario                                      |                                           |

### ANTECEDENTES PROFESIONALES

| Consejo d<br>Magistrat                                         | le la<br>tura                                                              |                                                               |                                                     |                                               |                                           |
|----------------------------------------------------------------|----------------------------------------------------------------------------|---------------------------------------------------------------|-----------------------------------------------------|-----------------------------------------------|-------------------------------------------|
| Provincia do Bueno<br>Provincia do Bueno<br>Mis Presentaciones | Mi Perfil Ayuda                                                            |                                                               |                                                     |                                               |                                           |
| =,                                                             | Registro Integral de                                                       | e Antecedente                                                 | 5                                                   |                                               |                                           |
| 1. Datos P                                                     | ersonales 2. Anteco                                                        | edentes Profesionales                                         | 3. Otros Antedecentes y<br>Compromisos Comunitarios | 4. Antecedentes Académicos y<br>Publicaciones | 5. Formación Profesional y/o<br>Académica |
| Ejercicio                                                      | o profesional en el ámbito del Poder Ju                                    | udicial o el Ministerio Públic                                | 0                                                   |                                               |                                           |
| Cargo                                                          |                                                                            |                                                               |                                                     | Resolución de designación                     |                                           |
| Fueros                                                         |                                                                            | ✓ Organismo                                                   | , Dirección o Lugar del cargo                       | Partido<br>Seleccione opción                  | •                                         |
|                                                                | Actualmente me encuentro en ejercicio                                      | Fecha inicio                                                  | Fecha fin                                           | Adjuntar documentación respalda               | toria en formato PE                       |
|                                                                |                                                                            |                                                               |                                                     |                                               | Añadir ítem 🕂                             |
| unciones Púl<br>Ejercicio Libre<br>nscripción en               | blicas<br>e de la Profesión<br>Matrículas                                  |                                                               |                                                     |                                               |                                           |
| Complete t                                                     | odos los campo                                                             | S.                                                            |                                                     |                                               | $\mathbf{N}$                              |
|                                                                | Adjuntar arch                                                              | ivo PDF                                                       |                                                     |                                               |                                           |
|                                                                | Durante todo el pl<br>archivos digitaliza                                  | roceso del RIA s<br>idos, y los podra                         | se le pedira que adj<br>á identificar mediant       | unte<br>te este botón                         |                                           |
|                                                                |                                                                            |                                                               |                                                     |                                               |                                           |
| A ~ 11                                                         | Agregar un n                                                               | uevo r <u>egistr</u>                                          | 0                                                   |                                               |                                           |
| Añadir Item 🗕                                                  | Agregar un n<br>Para agregar un r<br>esto le permitira a                   | uevo registr<br>egistro nuevo ci<br>grega Nuevos E            | O<br>liquee en el botón c<br>Ejercicios, Funcione   | on este simbolo,<br>s Públicas, Matrículas,   | ətc                                       |
| Añadir Item 🗕                                                  | Agregar un n<br>Para agregar un r<br>esto le permitira a<br>Eliminar un re | uevo registr<br>egistro nuevo ci<br>grega Nuevos E<br>egistro | O<br>liquee en el botón c<br>Ξjercicios, Funcione   | on este simbolo,<br>s Públicas, Matrículas,   | ətc                                       |

| natricula                                                                        |                                                                                                    | Tomo                                                                                                    | Folio                        |                  |  |
|----------------------------------------------------------------------------------|----------------------------------------------------------------------------------------------------|----------------------------------------------------------------------------------------------------|------------------------------|------------------|--|
| Registra movimientos de Matrícula<br>NO SI                                       | Movimientos De<br>Matrícula                                                                                                    | Adjuntar documentación respaldate                                                                                                | oria en formato PDF. (Máx 3M | B) Añadir ítem 🕂 |  |
|                                                                                  | preséjo de la                                                                                                    |                                                                                                    |                              | Correctoria      |  |
|                                                                                  | Por favor registre los mov                                                                                                    | vimientos de su matrícula                                                                                                    | -                            |                  |  |
|                                                                                  | Ejercicio Libre de la Profesión  Bissinistro  Seleccione opción  Ejercion Libre de la Profesión                                                                                                    | 👻 Feda fin 💽 🛨                                                                                                    | - 11                         |                  |  |
|                                                                                  | Actualmente me excuentro ejurce                                                                                                    |                                                                                                    | Aceptar<br>mpeñados PDF      | (Max.37          |  |
|                                                                                  | Inscripción en Matrículas                                                                                                    |                                                                                                    |                              |                  |  |
|                                                                                  | Matricala                                                                                                    |                                                                                                    | Folio Fecha inic             | •                |  |
|                                                                                  | ND S                                                                                                    | Adjuntar constanda de la mutikada en POF (Már. 31M                                                                               |                              | •                |  |
|                                                                                  |                                                                                                    |                                                                                                    |                              |                  |  |
| ANTECE                                                                           | EDENTES PROFESIO                                                                                                    | NALES.                                                                                                    |                              | Sylanda 1        |  |
| ANTECE<br>scripción en<br>trículas, tomo, fe<br>vimientos.                       | EDENTES PROFESIO<br>Matrículas : Agregue la<br>plio, fecha de matriculación                                                                                                    | DNALES.<br>As distintas<br>a y sus                                                                                               |                              | Spanle *         |  |
| ANTECE<br>scripción en<br>trículas, tomo, fo<br>vimientos.<br>su matrícula       | EDENTES PROFESIO<br>Matrículas : Agregue la<br>olio, fecha de matriculación<br>registra movimientos a                                                                                                    | PNALES.<br>as distintas<br>a y sus                                                                                               |                              |                  |  |
| ANTECE<br>scripción en<br>trículas, tomo, fo<br>vimientos.<br>su matrícula       | EDENTES PROFESIO<br>Matrículas : Agregue la<br>plio, fecha de matriculación<br>registra movimientos a<br>Registrar movimientos                                                                                    | onales.<br>as distintas<br>a y sus<br>agreguelos<br>os de la Matrícula                                                           |                              |                  |  |
| ANTECE<br>scripción en<br>trículas, tomo, fo<br>vimientos.<br>su matrícula<br>Si | EDENTES PROFESIO<br>Matrículas : Agregue la<br>polio, fecha de matriculación<br>registra movimientos a<br>Registrar movimiento<br>Active el botón de "Registra<br>despúes presione sobre "M                       | PNALES.<br>As distintas<br>ay sus<br>agreguelos<br>os de la Matrícula<br>a movimientos de Matrícula".                            | y                            |                  |  |
| ANTECE<br>scripción en<br>trículas, tomo, fo<br>vimientos.<br>su matrícula<br>Si | EDENTES PROFESIO<br>Matrículas : Agregue la<br>polio, fecha de matriculación<br>registra movimientos a<br>Registrar movimiento<br>Active el botón de "Registra<br>despúes presione sobre "M<br>Movimientos de Mat | PNALES.<br>As distintas<br>a y sus<br>agreguelos<br>os de la Matrícula<br>a movimientos de Matrícula"<br>dovimientos Matrícula". | y                            |                  |  |

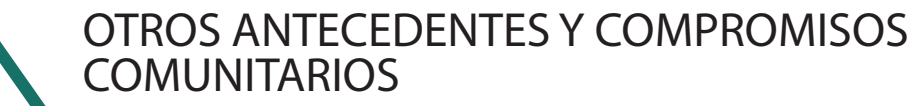

| => Reg              | jistro Integral d             | e Antecedente          | ?S                                                  |                                               |                                           |
|---------------------|-------------------------------|------------------------|-----------------------------------------------------|-----------------------------------------------|-------------------------------------------|
| 1. Datos Personales | 2. Ante                       | cedentes Profesionales | 3. Otros Antedecentes y<br>Compromisos Comunitarios | 4. Antecedentes Académicos y<br>Publicaciones | 5. Formación Profesional y/o<br>Académica |
| Patrocinios gra     | tuitos                        |                        |                                                     |                                               |                                           |
| Trabajo y/o Labo    | or llevado                    | Fueros                 |                                                     | - Lugar, Colegio o Institución                |                                           |
| Actual              | mente me encuentro trabajando | Fecha inicio           | Fecha fin                                           | Adjuntar documentación respaldato             | oria en formato PC                        |

#### OTROS ANTECEDENTES Y COMPROMISOS CUMUNITARIOS

Patrocinios gratuitos.

Proyectos de Extensión y/o Vinculación en carácter de director/a o co-director/a.

Trabajos en materia legislativa vinculados con un fuero. Cargos ejecutivos en institutos y/o instituciones.

\* Complete todos los campos.

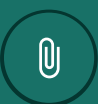

#### Adjuntar archivo PDF

Durante todo el proceso del RIA se le pedira que adjunte archivos digitalizados, y los podrá identificar mediante este botón

#### Agregar un nuevo registro

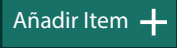

Para agregar un registro nuevo cliquee en el botón con este simbolo, esto le permitira agrega Patrocinios gratuitos, Proyectos de Extensión y/o vinculación.., Trabajos en materia legislativa vinculados con un fuero, Cargos ejecutivos...

#### Eliminar un registro

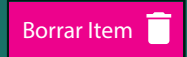

Para eliminar un registro cliquee en el botón con este simbolo, esto le permitira eliminar un registro cargado.

### ANTECEDENTES ACADÉMICOS Y PUBLICACIONES

| Conse<br>Magis                                     | sejo de la<br>istratura de la Cerrar sesió                                                                                                    |
|----------------------------------------------------|----------------------------------------------------------------------------------------------------|
| nicio Mis Presentar                                | aciones Mi Perfil Ayuda                                                                                                    |
| ≡                                                  | Registro Integral de Antecedentes                                                                                                    |
| 1.0                                                | Datos Personales 2. Antecedentes Profesionales 3. Otros Antedecentes y Compromisos Comunitarios 4. Antecedentes Académicos y Publicaciones 5. Formación Profesional y/o Académica                  |
| Ę                                                  | Ejercicio de actividades docentes de grado o posgrado, con rango de profesor titular o adjunto:                                                                                                    |
|                                                    | Asignatura, Materia Cargo 🔹 En carácter: 👻                                                                                                    |
|                                                    | Universidad Facultad Actualmente me encuentro en ejercicio Fecha inicio Fecha fin                                                                                                    |
| P                                                  | Publicaciones: Libros, Capítulos, Revistas                                                                                                    |
| Ejercicio d<br>con rango<br>Publicacio<br>* Comple | NTECEDENTES ACADÉMICOS<br>PUBLICACIONES.<br>de actividades docentes de grado o posgrado,<br>de profesor titular o adjunto.<br>ones: Libros, Capítulos, Revistas.<br>ete todos los campos.          |
|                                                    | Adjuntar archivo PDF<br>Durante todo el proceso del RIA se le pedira que adjunte<br>archivos digitalizados, y los podrá identificar mediante este botón                                            |
| Añadir Item                                        | Agregar un nuevo registro<br>Para agregar un registro nuevo cliquee en el botón con este simbolo,<br>Este le permitira agrega Actividades Docentes, Públicaciones de libros, capítulos y revistas. |
| Borrar Item                                        | Eliminar un registro<br>Para eliminar un registro cliquee en el botón con este simbolo,<br>esto le permitira eliminar un registro cargado.                                                         |

### ANTECEDENTES ACADÉMICOS Y PUBLICACIONES

| =~ R                                                                      | egistro Inte                                                                                                    | gral de Anteceden                                                                                                    | tes                                                                                                    |                                                                       |                                |                              |
|---------------------------------------------------------------------------|----------------------------------------------------------------------------------------------------|----------------------------------------------------------------------------------------------------|----------------------------------------------------------------------------------------------------|-----------------------------------------------------------------------|--------------------------------|------------------------------|
| 1. Datos Perso                                                            | iales                                                                                                    | 2. Antecedentes Profesionales                                                                                                    | 3. Otros Antedecentes y<br>Compromisos Comunitarios                                                                       | 4. Antecedentes Académic<br>Publicaciones                             | cos y 5. Form<br>Académ        | ación Profesional y/o<br>ica |
| Títulos Uni                                                               | versitarios                                                                                                    |                                                                                                    |                                                                                                    |                                                                       |                                |                              |
| Título                                                                    |                                                                                                    | Univer                                                                                                    | sidad Fecha                                                                                                    | O Adj                                                                 | iuntar documentación resp      | aldatoria Añadir ít          |
| Títulos de p                                                              | osgrado en especializa                                                                                                    | ciones acreditado en CONEAU y/o                                                                                                    | universidades extranjeras                                                                                                 |                                                                       |                                |                              |
| Título Posg<br>—                                                          | rado                                                                                                    | Tipo de                                                                                                    | Posgrado                                                                                                    |                                                                       | Cuento con Acrea<br>Extranjera | ditación CONEAU y/o          |
| Fecha                                                                     |                                                                                                    | Adjuntar documentación resp                                                                                                    | baldatoria en formato PE                                                                                                  |                                                                       |                                | Añadir ítem                  |
| Y/O AC<br>Universi<br>de posgi                                            | ACIÓN PR<br>ADÉMICA<br>tarios.<br>rado en esp                                                                                                    | OFESIONAL<br>A.<br>pecializaciones a                                                                                                    | creditado en                                                                                                    |                                                                       |                                |                              |
| Y/O AC<br>Universi<br>de posgi<br>U y/o un<br>mas de A                    | ACIÓN PR<br>ADÉMICA<br>tarios.<br>rado en esp<br>iversidades<br>ctualizació                                                                                                    | COFESIONAL<br>A.<br>becializaciones a<br>s extranjeras.<br>n o Cursos.                                                                                                    | creditado en                                                                                                    |                                                                       |                                |                              |
| Y/O AC<br>Y/O AC<br>de posgi<br>U y/o un<br>nas de A<br>plete too         | ACIÓN PR<br>ADÉMICA<br>tarios.<br>rado en esp<br>iversidades<br>ctualizació<br>dos los ca                                                                                               | COFESIONAL<br>A.<br>becializaciones a<br>s extranjeras.<br>n o Cursos.<br>mpos.                                                                                                    | creditado en                                                                                                    |                                                                       |                                |                              |
| Y/O AC<br>Universi<br>de posgi<br>U y/o un<br>nas de A<br>plete too       | ACIÓN PR<br>ADÉMICA<br>tarios.<br>rado en esp<br>iversidades<br>ctualizació<br>dos los ca<br>Adjuntar                                                                                   | COFESIONAL<br>a.<br>becializaciones a<br>s extranjeras.<br>n o Cursos.<br>mpos.<br>archivo PDF                                                                                                    | creditado en                                                                                                    |                                                                       |                                |                              |
| Y/O AC<br>Universi<br>de posgi<br>U y/o un<br>nas de A<br><i>plete to</i> | ACIÓN PR<br>ADÉMICA<br>tarios.<br>rado en esp<br>iversidades<br>ctualizació<br>dos los ca<br>Adjuntar<br>Durante toc<br>archivos dig                                                    | COFESIONAL<br>A.<br>becializaciones a<br>s extranjeras.<br>n o Cursos.<br>mpos.<br>archivo PDF<br>lo el proceso del RI.<br>gitalizados, y los pod                                                                   | <b>creditado en</b><br>A se le pedira que ad<br>drá identificar medial                                                    | djunte<br>nte este botón                                              |                                |                              |
| Y/O AC<br>Universi<br>de posgi<br>U y/o un<br>nas de A<br>blete too       | ACIÓN PR<br>ADÉMICA<br>tarios.<br>rado en esp<br>iversidades<br>ctualizació<br>dos los ca<br>Adjuntar<br>Durante tod<br>archivos dig<br>Agregar                                         | COFESIONAL<br>A.<br>Decializaciones a<br>s extranjeras.<br>n o Cursos.<br>mpos.<br>archivo PDF<br>lo el proceso del RI.<br>gitalizados, y los pod<br>un nuevo regis                                                 | <b>creditado en</b><br>A se le pedira que ad<br>drá identificar mediai<br>stro                                            | djunte<br>nte este botón                                              |                                |                              |
| Universi<br>de posgi<br>U y/o un<br>nas de A<br>p/ete too                 | ACIÓN PR<br>ADÉMICA<br>tarios.<br>rado en esp<br>iversidades<br>ctualizació<br>dos los ca<br>Adjuntar<br>Durante too<br>archivos dig<br>Agregar<br>Para agreg<br>En esta pa             | COFESIONAL<br>A.<br>Decializaciones a<br>s extranjeras.<br>n o Cursos.<br>mpos.<br>archivo PDF<br>lo el proceso del RI.<br>gitalizados, y los por<br>un nuevo regis<br>ar un registro nuevo<br>ntalla podrá agrega  | creditado en<br>A se le pedira que ac<br>drá identificar mediai<br>stro<br>o cliquee en el botón<br>r Títulos Universitar | djunte<br>nte este botón<br>o con este simbolo,<br>ios, Posgrados, Pr | rogramas y C                   | ursos.                       |
| Y/O AC<br>Universi<br>de posgi<br>U y/o un<br>mas de A<br>plete too       | ACIÓN PR<br>ADÉMICA<br>tarios.<br>rado en esp<br>iversidades<br>ctualizació<br>dos los ca<br>Adjuntar<br>Durante too<br>archivos dig<br>Agregar<br>Para agreg<br>En esta pa<br>Eliminar | COFESIONAL<br>A.<br>Decializaciones a<br>s extranjeras.<br>n o Cursos.<br>mpos.<br>archivo PDF<br>lo el proceso del RI.<br>gitalizados, y los pod<br>un nuevo regis<br>rar un registro nuevo<br>ntalla podrá agrega | creditado en<br>A se le pedira que ad<br>drá identificar mediai<br>stro<br>o cliquee en el botón<br>r Titulos Universitan | djunte<br>nte este botón<br>o con este simbolo,<br>ios, Posgrados, Pr | rogramas y C                   | ursos.                       |

## Confirmación de los datos Registro Integral de Antecedentes.

#### VISTA PREVIA DE DATOS

| Magistratu<br>Provincia de Buenos | Ira                       |                                                |                                                                                                    |                                                                                                    |   |
|-----------------------------------|---------------------------|------------------------------------------------|----------------------------------------------------------------------------------------------------|----------------------------------------------------------------------------------------------------|---|
| Mis Presentaciones                | Notificaciones            | 🗶 🦉<br>Mi Perfil Ayu                           | )<br>da                                                                                                    |                                                                                                    |   |
| () U                              | d. podrá verificar todo l | lo previamente carg                            | ado y enviarlo o volver al formulario para realizar modificaciones. También podrá desca                                                                                                    | rgarlo en formato pdf para tenerlo disponible cuando desee.                                                                                                    |   |
|                                   | us personales             |                                                | Juan Luis, Acquibar<br>DNI 123456<br>Genere: Masculino<br>Fecha Nacimiento: L/4/07/1977<br>Lugar Nacimiento: LA PLATA<br>Nacionalidad : ARCENTINO<br>Domicilio actual : Diag 79 Nro 910 - ARRECIFES -<br>Partidio : Arreefes<br>Gódigo Postal : 1900 | Teléfono de Contacto: 2215482356<br>Email de Contacto: contactogiglas.gob.ar<br>✓ Declaro que cumplo con 2 años de residencia en la provincia de Buenos Aires<br>Adjuntos :<br>DNI frente y dorso ⓒ<br>Informe Registro Nacional de Antecodentes ⓒ<br>Corestancia de último domicilio ⓒ | - |
| Ant                               | ecedentes pro             | o <mark>fesionales</mark><br>I ámbito del Pode | r Judicial o el Ministerio Público                                                                                                    |                                                                                                    |   |
| No regis                          | stra Ejercicios Profesion | nales                                          |                                                                                                    |                                                                                                    |   |
| Funci                             | iones Públicas en car     | rgo de Director/a                              | o Superior                                                                                                    |                                                                                                    |   |

# CONFIRMACIÓN DE LOS DATOS.

En esta última pantalla podrá verificar todos los registros cargados con la documentación que adjunto en cada paso.

\* Corrobore la información suministrada, recuerde que esta suministrando información en carácter de declaración jurada.

#### Ver archivo adjunto

Si ya cargo un archivo podrá verlo y chequearlo si es necesario y los podrá identificar mediante esta botón

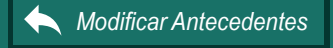

 $\bigcirc$ 

#### Modificar Antecedentes

Si desea puede volver al formulario de carga del RIA para modificar lo previamente cargado

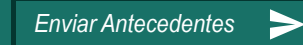

#### **Enviar Antecedentes**

Si ya cargo y confirmo todos los datos los puede enviar. Estos datos van a estar en evaluación por el Consejo de la Magistratura.